## Tune memory usage by LogicalDOC on Windows

Open a console with elevated privileges and execute these commands: *C*> *cd C*:\*LogicalDOC*\*tomcat*\*bin C*> *tomcat8w.exe* //*MS*//*LogicalDOC* 

A new icon in the task bar appears, double click on it and a popup windows is shown, here select the Java tab:

| LogicalDOC-Devel Properties                                                                                                    |      |         |          | × |
|----------------------------------------------------------------------------------------------------|------|---------|----------|---|
| General Log On Logging                                                                                                    | Java | Startup | Shutdown |   |
| Use default<br>Java Virtual Machine:<br>C:\Program Files\Java\jdk1.8.0_65\jre\bin\server\jvm.dll<br>Java Classpath:<br>D:\LogicalDOC-Devel\tomcat\bin\bootstrap.jar;D:\LogicalDOC-Devel\tomc<br>Java Options: |      |         |          |   |
| -Djava.net.preferIPv4Stack=true<br>-Dcatalina.home=D:\LogicalDOC-Devel\tomcat<br>-Dcatalina.base=D:\LogicalDOC-Devel\tomcat<br>-Djava.endorsed.dirs=D:\LogicalDOC-Devel\tomcat\endorsed                       |      |         |          |   |
| Initial memory pool:                                                                                                    | 128  |         | MB       |   |
| Maximum memory pool:                                                                                                    | 2000 |         | MB 🖣     |   |
| Thread stack size:                                                                                                    |      |         | КВ       |   |
| OK Annulla Applica                                                                                                    |      |         |          |   |

In the field **Maximum memory pool** you can put the number of maximum memory to use for the heap (in the example 2000 MB).

When done click on Apply and restart the LogicalDOC service